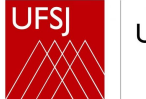

Universidade Federal de São João del-Rei

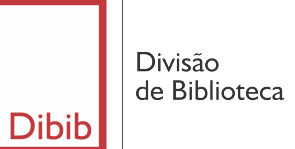

# Manual sobre doações usuários

Out 2022

### Introdução

A Divisão de Biblioteca da UFSJ (DIBIB), a partir de 01 de agosto de 2022, estabeleceu o Sistema Doações.gov.br como recebimento único de doações.

São necessárias 8 etapas:

- Os Bibliotecários analisam o material;
- O doador cadastra o material no gov.br;
- A biblioteca aceita a publicação da doação no gov.br;
- A biblioteca registra o interesse pela doação e aguarda o prazo do anúncio;
- O doador confirma a doação;
- A biblioteca confirma a doação;
- O doador entrega à Biblioteca impresso ou envia por e-mail o Termo de Doação preenchido e assinado e a Certidão Negativa do CNJ (https://www.cnj.jus.br/improbidade\_adm/consultar\_requerido.php?validar=form);
- O doador entrega o material a ser doado à biblioteca.

Antes de iniciar o processo de cadastro da doação no sistema Doações, sugerimos que faça uma listagem com os itens solicitados pelo sistema.

São eles:

- → Dados das obras: autor, título, edição, editora, data e volume, se existir;
- → Valor de mercado: valor de mercado de cada item;
- → **Fotos:** foto unitária ou de todos os títulos, se for o caso.

#### Cadastro do material no doacoes.gov.br

Para acessar o Sistema Doações é <u>necessário</u> ter cadastro na conta gov.br do Governo Federal.

#### Acesso ao sistema doações gov.br

#### Acesse: <u>https://doacoes.gov.br</u> e clique Entrar

| govbr                                 | CORONAVÍRUS (COVID-19) | ACESSO À INFORMAÇÃO | PARTICIPE | LEGISLAÇÃO | ÓRGÃOS DO GOVERNO 🕺 |            |                   |
|---------------------------------------|------------------------|---------------------|-----------|------------|---------------------|------------|-------------------|
| Coverno Federal Governo Federal       |                        |                     |           |            |                     | Anúncios   | 💄 Entrar          |
| Sistema de Doações do Governo Federal |                        |                     |           |            |                     | O que voce | procura? <b>Q</b> |

#### Bem-vindo(a) ao Doações gov.br

#### Conectando quem tem a quem precisa.

O Sistema Doações é uma solução desenvolvida pelo Ministério da Economia. que oferta bera miveis e serviços para a administração pública. disponibilizados pelos próprios órgãos de governo cu oferecidos por particulares de forma não onerosa. O Sistema Doações é uma ferramenta que desburocratiza e garante a transparência aos processos de incorporação e transferência de patrimônio da União, otimizando a gestão do recurso público com consumo consciente e sustentável. Para mais informações contate a equioire responsável por meio do **Fale Consco**.

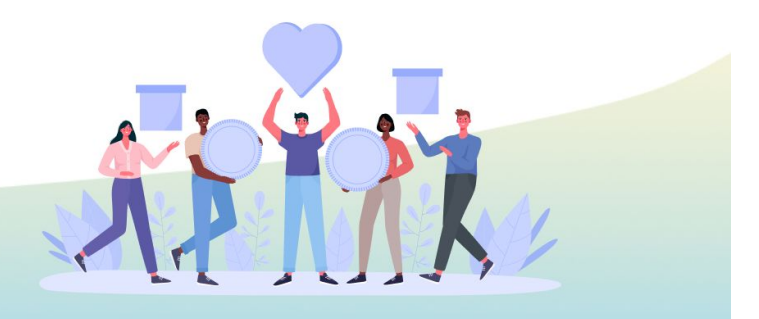

\*

### Clique: Sou um usuário privado / Entrar com gov.br

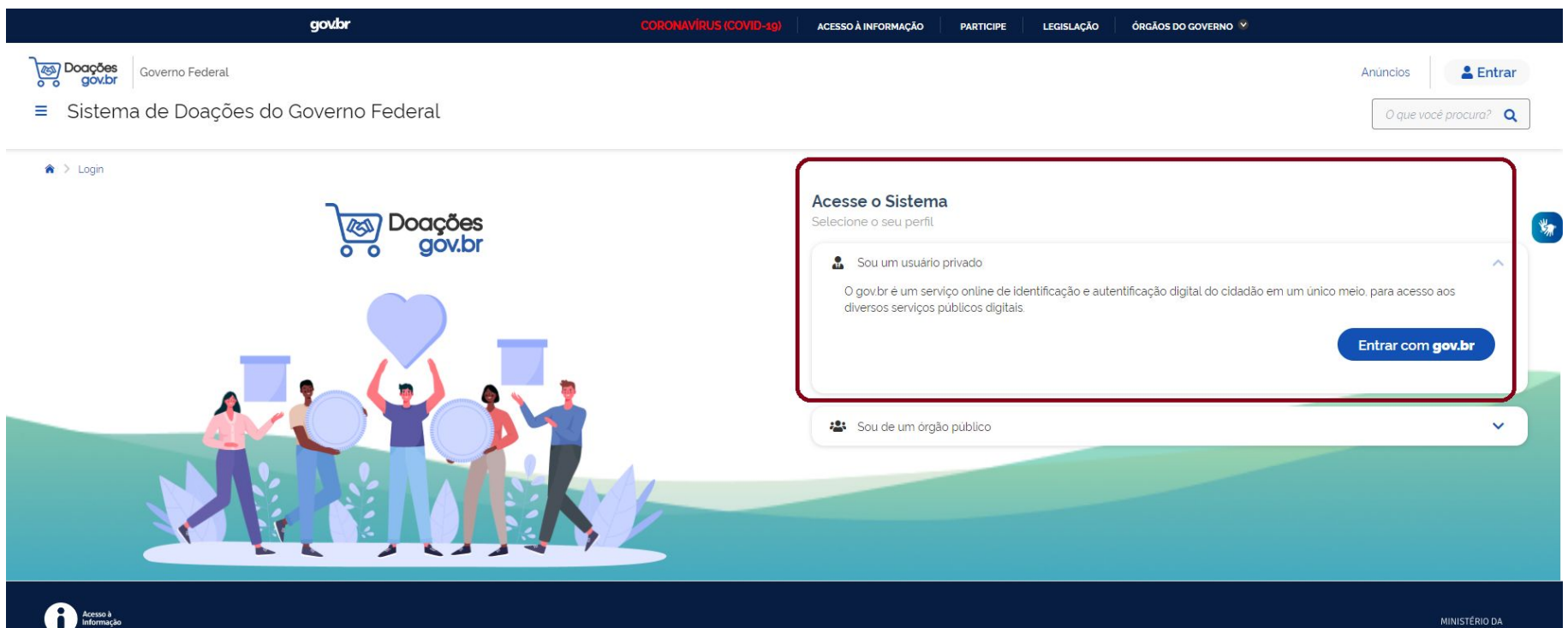

#### Preencha o CPF e clique em Continuar

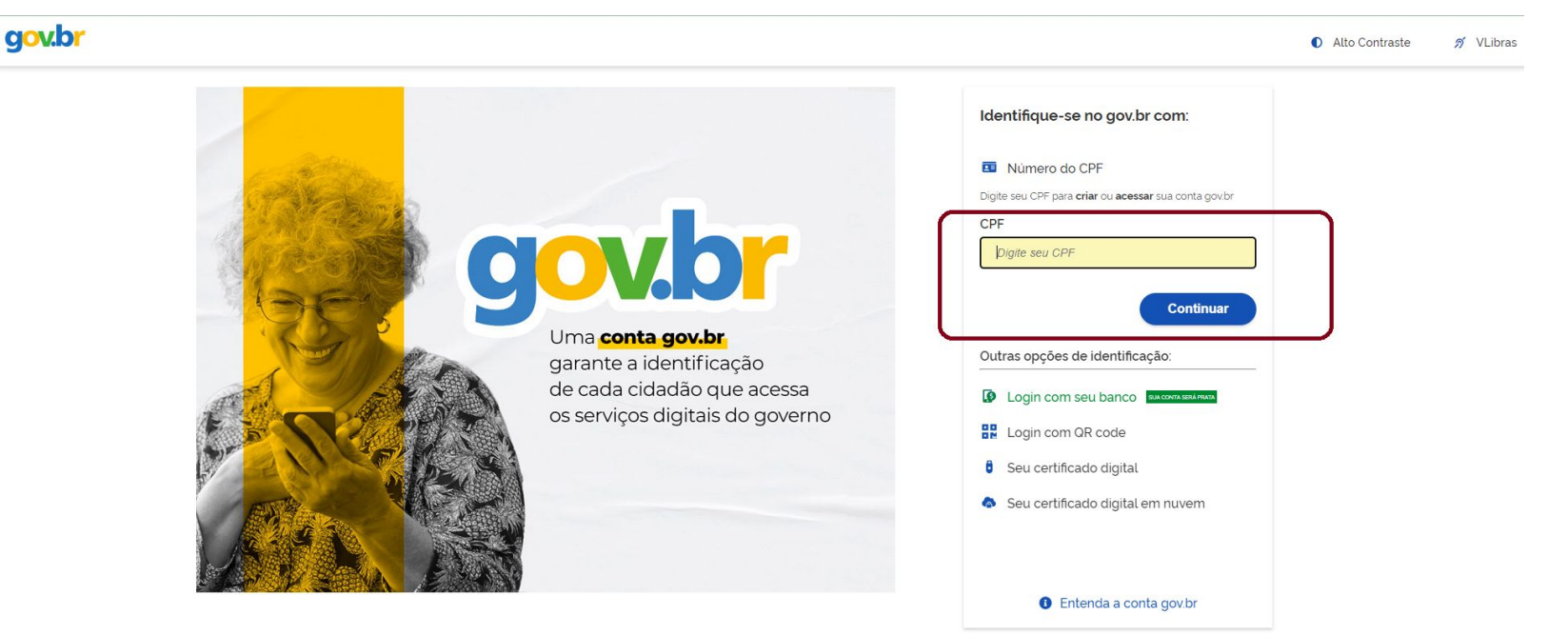

#### Digite a senha do gov.br e clique em Entrar

#### gov.br

Alto Contraste no VLibras

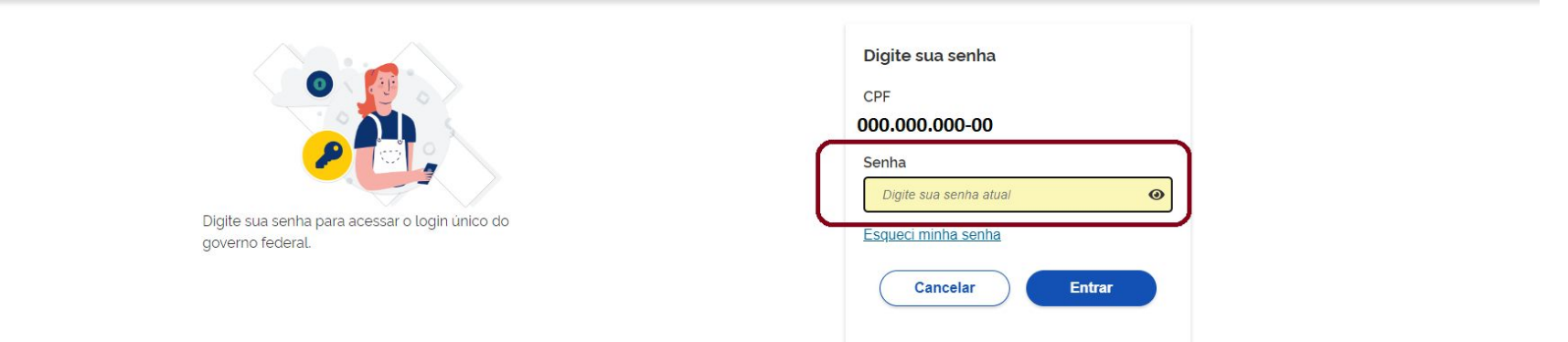

Ficou com dúvidas?

# Verifique se seu nome está escrito clicando na seta do canto direito e clique em Quero doar

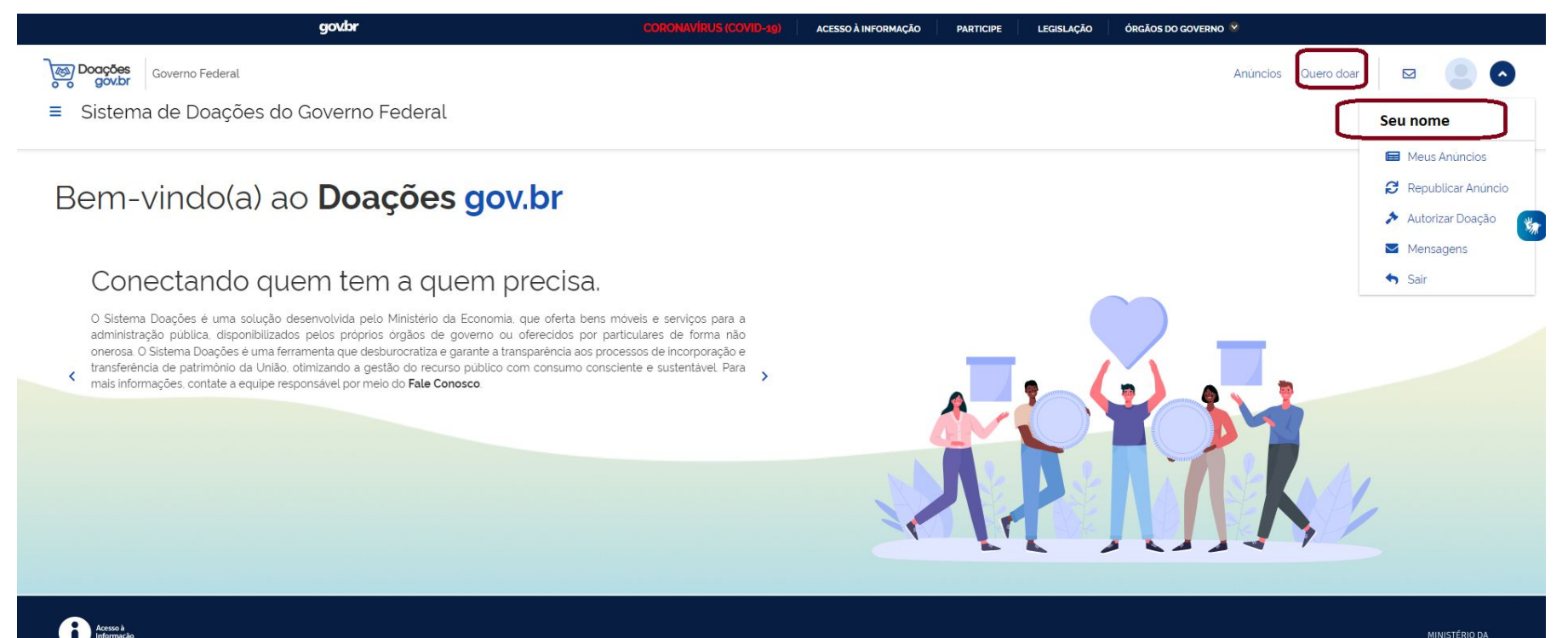

## Identificação do doador: confirme os dados e clique em Próximo

| , governo Federal                     |                     | Anúncios Quero (    | doar 🛛 🖂 🖉            |
|---------------------------------------|---------------------|---------------------|-----------------------|
| Sistema de Doações do Governo Federal |                     |                     | O que você procura? Q |
| entificação Doador                    |                     |                     |                       |
| ipo de Doador"                        |                     |                     | Campos obrigatórios   |
| PESSOA FÍSICA - PF 🗸                  |                     |                     |                       |
| ome'                                  |                     |                     |                       |
| nail'                                 | Telefone Principal' | Telefone Secundário | ]                     |
|                                       |                     | (33) 33233233       |                       |
| Endereço'                             | Nůr                 | mero'               | _                     |
|                                       |                     |                     |                       |
| Bairro' C                             |                     |                     |                       |
| UF N                                  | ipio'               |                     |                       |
| `J                                    |                     |                     |                       |
| Cancelar                              |                     |                     | Próximo               |

#### Preencha os dados da obra:

Título: Doação de livros

Tipo de material/Serviço: Permanente

Categoria do Material/ Serviço: Coleções e Materiais Bibliográficos

**Descrição:** Descreva os detalhes do(s) livro(s) como:

- <u>Autor(es)</u>: acrescente o nome completo do(s) autor(es)
- <u>Título</u>: acrescente o título completo
- <u>Edição</u>: informar, se houver
- <u>Editora</u>: acrescente a editora
- <u>Ano de publicação</u>: informar a data que a obra foi publicada
- <u>Volume (se houver)</u>: acrescente o volume, se houver

Justificativa da doação: caso queira, justifique

Quantidade: Informe a quantidade total de itens

Fornecimento em: Selecione UN

Valor unitário de mercado: se for 1 doação de 1 livro, coloque o valor unitário; se forem mais livros, o valor unitário será a divisão do valor total dos livros pela quantidade de livros.

Localização do bem ou local de prestação do serviço: Informe a cidade onde os bens estão localizados

Possui ônus ou encargos: NÃO

Possui donatário: SIM

**Data limite de manifestação de interesse:** O sistema sugere 2 dias após a data vigente. Solicitamos para alterar para 5 dias.

Revise as informações e clique em Próximo.

**Nota:** Em casos de doações com grande quantidade de títulos e exemplares, solicita-se entrar em contato com a biblioteca do seu campus, para verificar a necessidade de uma avaliação prévia.

Campus CSA - biblioteca.csa@ufsj.edu.br

Campus CDB - biblioteca.cdb@ufsj.edu.br

Campus CTAN - biblioteca.ctan@ufsj.edu.br

Campus CCO - <u>biblioteca.cco@ufsj.edu.br</u>

Campus CAP - <u>biblioteca.cap@ufsj.edu.br</u>

Campus CSL - <u>biblioteca.csl@ufsj.edu.br</u>

#### Exemplo de preenchimento

\*

| Doação                                                                                                    |                                                                |                                                                                             |                                                                    |                        |                       |
|----------------------------------------------------------------------------------------------------|----------------------------------------------------------------|---------------------------------------------------------------------------------------------|--------------------------------------------------------------------|------------------------|-----------------------|
| Número do anúncio: 72826                                                                                                    |                                                                |                                                                                             |                                                                    |                        | i Campos obrigatórios |
| Titulo*                                                                                                    |                                                                |                                                                                             |                                                                    |                        |                       |
| Doação de livros                                                                                                    |                                                                |                                                                                             |                                                                    |                        | ]                     |
| Tipo do Material /Serviço'                                                                                                    |                                                                | Categoria do Material / Serviço*                                                            |                                                                    |                        |                       |
| Permanente                                                                                                    | ~                                                              | COLECOES E MATERIAIS BIBLIOGRAFIC                                                           | OS                                                                 |                        | ~                     |
| Descrição'<br>1- Autor: James Stewart, - Título: Cálculo Edição: Trac<br>2- Autor: T.W. Graham <u>Solomons</u> Título: Química orgân | lução da 7ª edição norte-amer<br>lica Edição: 9. ed Editora: L | icana, - Editora: <u>Cengage</u> Learning, - Ano de<br>TC Ano de publicação: 2009 Volume; 1 | publicação: 2015 Volume: v.1 - Valc<br>Valor de mercado: R\$150,00 | r de mercado: R\$80,00 |                       |
| Justificativa da doação                                                                                                    |                                                                |                                                                                             |                                                                    |                        |                       |
| Justificativa da doação                                                                                                    |                                                                |                                                                                             |                                                                    |                        |                       |
| Ouantidade '                                                                                                    | Fornecimento em<br>1 UN                                        | ~                                                                                           | Valor Unitário Mercado"                                            | 230,00                 |                       |

#### Exemplo de preenchimento

\*

| Localização do bem ou local de prestação do serviço* |                                   |          |
|------------------------------------------------------|-----------------------------------|----------|
| Ouro Branco, MG                                      |                                   |          |
|                                                      |                                   |          |
|                                                      |                                   | <i>b</i> |
| Possui Ônus ou Encargos*                             | Possui Donatário*                 |          |
| Sim O Não                                            | O Sim ○ Não                       |          |
| Data Limite de manifestação de interesse*            |                                   |          |
| 27/07/2022                                           | Alterar para 5 dias após a oferta |          |
| Contato                                              |                                   |          |
| Nome                                                 |                                   |          |
|                                                      |                                   |          |
| Email'                                               |                                   |          |
|                                                      |                                   |          |
| Telefone Principal*                                  | Telefone Secundário               |          |
|                                                      | (99) 999999999                    |          |
|                                                      |                                   |          |
| Voltar                                               |                                   | Próximo  |

#### Exemplo de preenchimento

#### Órgão: 26285 - FUNDAÇÃO UNIVERSIDADE FEDERAL S.J.DEL-REI

#### Donatário: 154069 - FUNDAÇÃO UNIVERSIDADE FEDERAL S.J.DEL-REI

## **Mensagem ao Donatário:** destinado à Biblioteca do *campus* (escrever o campus de destino)

| Donatário                                           |         |
|-----------------------------------------------------|---------|
| Número do anúncio: 72826                            |         |
| Órgão                                               |         |
| 26285 - FUNDACAO UNIVERSIDADE FEDERAL DE SUDEL-REI  | ~       |
| Entidade do Donatário'                              |         |
| 154069 - FUNDACAO UNIVERSIDADE FEDERAL DE SUDEL-REI | ~       |
| Mensagem ao Donatário                               |         |
| Mensagem ao Donatário                               |         |
|                                                     |         |
|                                                     |         |
|                                                     |         |
| Voltar                                              | Próximo |

### Insira foto(s) do(s) livro(s)

| ios                                                                             |   |
|---------------------------------------------------------------------------------|---|
| ro do anúncio: 72826                                                            |   |
| os Atuais                                                                       | ¥ |
| Você pode alterar a ordem das fotos, a primeira será a foto de capa do anúncio. |   |
| Acrescente foto(s) do(s) livro(s).                                              |   |
|                                                                                 |   |
|                                                                                 |   |
|                                                                                 |   |
| + Procurar                                                                      |   |
| Voltar                                                                          |   |

#### Resumo

Revise as informações preenchidas, marque as opções em Publicação e clique em Enviar para Autorização de Publicação.

Caso tenha algo errado, clique em Voltar, conserte o que for necessário e siga o processo.

| DOAÇÃO DE LIVROS                                                                                                    | EmResourbo PRIVADO                                                                                                    |                                      |                                                                                                    |                                       |
|----------------------------------------------------------------------------------------------------|----------------------------------------------------------------------------------------------------|--------------------------------------|----------------------------------------------------------------------------------------------------|---------------------------------------|
| * Animois 72826                                                                                                    |                                                                                                    |                                      |                                                                                                    |                                       |
| Criado em 25/07/2022                                                                                                    |                                                                                                    |                                      | Quimica<br>Orgânica                                                                                                    |                                       |
| Li z disponieris Q. 1UN                                                                                                    |                                                                                                    | ¢                                    | In the second second se | >                                     |
| Anunclante                                                                                                    |                                                                                                    |                                      |                                                                                                    |                                       |
| 298.814.118-46 - Dervice filcio da Silva                                                                                                    |                                                                                                    |                                      | Longs Etimor                                                                                                    |                                       |
| CONSELHEIRD LAFAIETE - MG                                                                                                    |                                                                                                    | Organica Passa Cash Salaware Village |                                                                                                    |                                       |
| 2 31967051290                                                                                                    |                                                                                                    | University Sciences Sciences         |                                                                                                    |                                       |
| deniselidoşulyjetubr                                                                                                    |                                                                                                    | Clark E. Inysle                      |                                                                                                    |                                       |
|                                                                                                    |                                                                                                    |                                      |                                                                                                    |                                       |
| Descripto I - Autor: James Stewart Titulo Calculo - Edição: Tradução da 7º edição note-americana Editora: Congrege Learning Ano de publicação 2015 Volume: v1 - Valor de mencado R880.0C                                                                                                    | 2- Autor TW Graham Solomons - Tibulo, Duimica orgânica - Edição 8 ed - Editora LTC - Ano de publicação: 2009 - Volume: 1 - Valor de merca | do: R\$150.00                        |                                                                                                    |                                       |
| Justificative de doeção                                                                                                    |                                                                                                    |                                      |                                                                                                    |                                       |
| Localização do bem<br>Curo Branco, MG                                                                                                    |                                                                                                    |                                      |                                                                                                    |                                       |
| Donstano<br>154059 - FUNDACAD UNIVERSIDADE FEDERAL DE S. IDRL-REI                                                                                                    | Visior Unitario Mercado<br>R\$ 230.00                                                                                                    |                                      | Valor Total Mercado<br>RS 400.00                                                                                                    |                                       |
| Coracteristicas                                                                                                    |                                                                                                    |                                      |                                                                                                    |                                       |
| Tipo<br>Pentanonie                                                                                                    | Cetegore<br>COLECCERS E MATERIAS EIRELOGRAPICOS                                                                                           |                                      | Possul dinus ou encargos<br>Não                                                                                                    |                                       |
| Publicação                                                                                                    |                                                                                                    |                                      |                                                                                                    |                                       |
| Declara estar clante dos termos do Decreto nº 9794, de 11 de abril de 2018<br>Declara que aquestarán do bem ese ardando ou serviça a en prestado<br>Declara que insectar en ese mansico aos en empresa privada.<br>Declara que insectare demandas júdicas ou administrativas sobre o bem e ser doado. | $\sim$                                                                                                    |                                      | _                                                                                                    |                                       |
| percent state centre que a service de la communa a um novo prenamente a sua puncea,que ARURCIO EXERTE DO IMPORTE de los représentos à proportaves de ACORDID de Centres.<br>Voltar                                                                                                    | asimnistratis, consist commas.                                                                                                    |                                      |                                                                                                    | Enviar para autorização de publicação |

#### Informe à biblioteca sobre o anúncio

Após cadastro no sistema Doações, envie um e-mail com o número do anúncio para a biblioteca do campus que você estuda ou tem interesse em doar:

Campus CSA - biblioteca.csa@ufsj.edu.br

Campus CBD - biblioteca.cdb@ufsj.edu.br

Campus CTAN - biblioteca.ctan@ufsj.edu.br

Campus CAP - biblioteca.cap@ufsj.edu.br

Campus CCO - biblioteca.cco@ufsj.edu.br

Campus CSL - biblioteca.csl@ufsj.edu.br

#### Parecer e autorização da doação

Após enviado, o anúncio é analisado pelo donatário (UFSJ) e disponibilizado no sistema Doações para visualização e demonstração de interesse, se for o caso.

Após demonstração de interesse pela UFSJ, o doador deverá autorizar a doação, no menu "Autorizar Doação".

A biblioteca entrará em contato por e-mail para acertar os detalhes da entrega do material.

O Termo de Doação será assinado pessoalmente ou digitalmente pelo gov.br.

#### Termo de Doação e Certidão Negativa CNJ do doador

Para finalizar o processo de doação precisamos do Termo de Doação assinado e da Certidão Negativa do Conselho Nacional de Justiça (CNJ) do doador.

O Termo de Doação pode ser assinado manualmente ou digitalmente pelo gov.br.

O Termo de Doação se encontra na página da biblioteca, no link: http://www.dibib.ufsj.edu.br/wordpress/index.php/servicos/termo-de-doacao-de-livro s/

A Certidão Negativa pode ser retirada no link: <u>https://www.cnj.jus.br/improbidade\_adm/consultar\_requerido.php?validar=form</u>

## A DIBIB agradece sua doação!